# EINRICHTUNG DER SCHNITTSTELLE ZU ONYX

Version: 1.1

DAMPSOFT Die Zahnarzt-Software

Pionier der Zahnarzt-Software. Seit 1986.

## 1. Onyx (K&T) 1.3

DAMPSOFT Version: 1.1

Seite 1/2

Onyx It. Anleitung installieren.

### Onyx anpassen

Nach der Installation muss die Datei Onyx.ini im Windows-Verzeichnis angepasst werden. Der Eintrag DSWin= in der Gruppe [Module] muss um den Pfad zum Programm DS-Win erweitert werden. (im Netzwerk z.B.: f:\tdamp\ds\)

[Module] ;Pfade immer mit \ abschließen !! **DSWin=f:\tdamp\ds\** FRS=C:\PROGRAMME\K&T\ONYX\

Einstellungen im DS-Win

DS-Win starten → Einstellungen → Sonstige Einstellungen → Externe Programme → aus der Liste "OnyxCeph" auswählen → Button "eigene Schaltfläche" betätigen → aus der Liste "OnyxCeph neu" auswählen → Button "eigene Schaltfläche" betätigen

| 0 Beispiel,Peter                                                                                                    |   |   | ? 🔀                  |  |  |
|----------------------------------------------------------------------------------------------------|---|---|----------------------|--|--|
| Gendex/VixWin                                                                                                    | N |   | Schnittetellensufruf |  |  |
| Hipax                                                                                                    | N |   | Schnikstenendunur    |  |  |
| I.C.LERCHER                                                                                                    | N |   |                      |  |  |
| MacDent                                                                                                    | N |   |                      |  |  |
| mdcXRay                                                                                                    | N |   |                      |  |  |
| Merlin                                                                                                    | N |   | eigene Schaltfläche  |  |  |
| OnyxCeph                                                                                                    | J | ≡ |                      |  |  |
| OnyxCeph neu                                                                                                    | J | _ |                      |  |  |
| OnyxView                                                                                                    | N |   |                      |  |  |
| Planmeca                                                                                                    | N | • |                      |  |  |
| DAMPSOFT unterstützt die am Jahresende 2001 gültigen<br>Schnittstellenbeschreibungen der in der Liste aufgeführten<br>Programme. Wir möchten vorsorglich darauf aufmerksam machen,<br>dass wir uns vorbehalten,<br>im Falle von Änderungen der Schnittstellen seitens der Industrie,<br>auf die standardisierten Schnittstellen "Intego" und "VDDS-media"<br>zu verweisen und die erforderlichen Änderungen nicht mehr<br>vorzunehmen. |   |   |                      |  |  |
| *                                                                                                    |   |   | 🗸 ок                 |  |  |

Anschließend bitte den Button

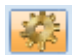

betätigen und im folgenden Fenster unter "Onyx" "Bilder automatisch holen" und "Berechnungserg. übernehmen" aktivieren und mit "Übernehmen" und "OK" verlassen.

| Voreinstellungen für externe P                                                                                                 | rogramme                                                                                                    | ? 🛛                                                                                                    |
|----------------------------------------------------------------------------------------------------|----------------------------------------------------------------------------------------------------|----------------------------------------------------------------------------------------------------|
| Sidexis<br>Bilder automatisch hole<br>Beim Speichern einer F<br>Patientennummer links<br>Kein A-Token<br>Patientendatei: \PDAT | n Sidexis Version >= 5.2<br>töntgenleistung Auftrag erstellen<br>mit '0'en auffüllen<br>kein Bildaufruf im Sidexis wenn A-Token<br>FA\PATIENTS.PAF | BYZZ<br>Bilder automatisch holen<br>Merlin<br>Bilder automatisch holen<br>CliniView<br>Bilder automatisch holen |
| Dexis<br>Bilder automatisch hole<br>Datenpfad: \DEXI                                                                           | n<br>S\DATA                                                                                                    | Bilder automatisch holen  DBSWIN  Bilder automatisch holen                                                      |
| Gendex/VixWin<br>Bilder autom. holen<br>Bilderpfad:                                                                            | Alle Vixwin-Bildverweise löschen                                                                                                    | Friacom<br>Bilder automatisch holen<br>Willi<br>Schnittstelle aktivieren                                        |
| Ritter-Stuhl Patient bei Aufruf überg                                                                                          | eben Trophy für Windows<br>Bilder automatisch holen                                                                                                | FLEXI View, Dixi, Mid<br>Bilder automatisch holen                                                               |
| mdc<br>Bilder automatisch hole<br>Datenpfad:                                                                                   | en                                                                                                    | Onyx<br>Bilder automatisch holen<br>Berechungserg.übernehmen                                                    |
| Viewbase                                                                                                    | en                                                                                                    | ZIS<br>Bilder automatisch holen                                                                                 |
| Datenpfad: \DSVI                                                                                                    | BASEI                                                                                                    | CLERCHER PatNr. links mit '0'en auffüllen                                                                       |
| Dimaxis                                                                                                    | ffüllen Gesamtlänge: 5                                                                                                    | keine patient.asc erzeugen                                                                                      |
|                                                                                                    | V OK X Abbr                                                                                                    | rechen Rückgängig Übernehmen                                                                                    |

### Funktion der Schnittstelle

Nach Drücken des Buttons "OnyxCeph" bzw. "OnyxCeph neu" in der Karteikarte des DS-Win wird das Onyx-Programm mit dem entsprechenden Patienten aufgerufen, wobei beim Aufruf von "OnyxCeph neu" zusätzlich die Befundneuaufnahme aufgerufen wird.

Nun können die Röntgenaufnahmen digitalisiert, vermessen und gespeichert werden.

Im Onyx-Programm gibt es dann die Möglichkeit über Analyse → aktuelle Analyse zu DS-Win bzw. aktive Analysen zu DS-Win die Ergebnisse in die Karteikarte zu übertragen.

Des Weiteren werden die Röntgenbilder automatisch in das DS-View übergeben.

#### Alle Angaben nach dem derzeitigen Stand der Technik und bestem Wissen. Irrtum vorbehalten!

DAMPSOFT GmbH Vogelsang 1 24351 Damp

T 04352 9171-16 F 04352 9171-90 info@dampsoft.de www.dampsoft.de

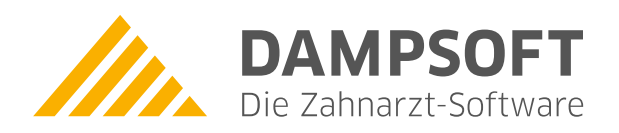

Pionier der Zahnarzt-Software. Seit 1986.